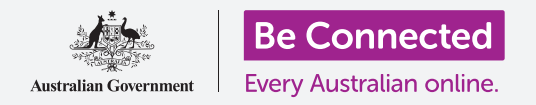

#### Заштитете го вашиот таблет со Android со ПИН и со отпечатокот од вашиот прст.

ПИН-от или отпечатокот од прст може да обезбедат дека вашиот таблет со Android ги штити личните податоци.

ПИН-от или отпечатокот од прст се како клуч што го отклучува вашиот таблет. Кога вашиот таблет е заклучен, никој друг не може да го употребува.

Ако веќе сте поставиле ПИН на вашиот таблет, можете да го следите овој водич и да научите како да го менувате ПИН-от.

#### Што ќе ви треба

Пред да го почнете овој дел, проверете дали вашиот таблет е целосно полн и дали го покажува **Почетниот екран**. Исто така, софтверот на оперативниот систем треба да биде целосно ажуриран на најновата верзија.

За да проверите дали софтверот на системот е ажуриран, изберете Поставки, а потоа Ажурирање. Во зависност од вашиот уред, потоа можете да допрете на Преземи ажурирања рачно или Преземи и инсталирај за да го почнете ажурирањето. Вашиот таблет ќе се рестартира кога ажурирањето ќе заврши.

Ви препорачуваме да користите само домашна Wi-Fi мрежа за да ги вршите овие ажурирања, за да ги заштедите вашите податоци и да ја заштитите вашата приватност.

Запомнете, постојат голем број различни брендови таблети со Android и сите тие функционираат малку различно. Некои од екраните на вашиот таблет да изгледаат малку поинаку од оние во овој водич, но сепак можете да ги следите упатствата.

#### Првите чекори

Опциите за безбедност на вашиот таблет се контролираат од апликацијата Поставки. За да ја отворите:

- Поминете со прстот од долниот дел на екранот нагоре на Почетниот екран за да се прикаже екранот на Апликации. Ќе видите мрежа со икони.
- 2. Најдете ја иконата што личи на запченик. Ова е иконата за Поставки. Допрете ја.
- **3.** Штом ќе се отвори апликацијата **Поставки**, во списокот со опции лево побарајте Општо управување. Допрете го.

Ако веќе сте поставиле ПИН на вашиот таблет, следните неколку чекори се слични со оние за да го измените, па затоа, би било добро да го следите водичот.

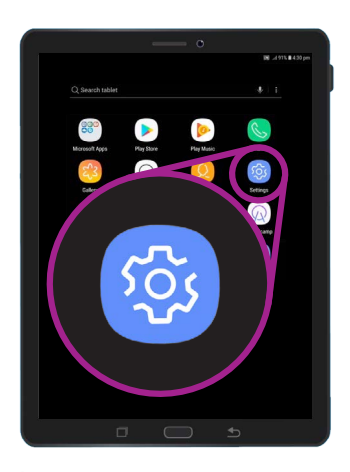

Безбедноста се контролира со апликацијата Поставки, што личи на запченик

### Како да го изберете типот на екран за заклучување

Постојат различни начини да го заштитите вашиот таблет.

- Во горниот дел на екранот ќе видите Тип на екран за заклучување и Помини со прст напишано под него.
- **2.** Оваа поставка не го штити вашиот таблет Допрете ја за изберете побезбедна опција.
- 3. Во списокот допрете на ПИН.
- **4.** Треба да внесете барем четири броја за ПИН, но ако внесете шест броја, тоа ќе го направи вашиот ПИН посложен и побезбеден.
- 5. Употребете ја тастатурата со бројки за да го внесете вашиот нов шестцифрен ПИН.
- Не би било практично да допирате на OK секојпат кога го внесувате вашиот ПИН, па затоа допрете на Потврди го ПИН-от без допирање на OK за да го избегнете ова.
- 7. Вашиот таблет сака да потврди дека го помнете вашиот ПИН, па затоа, внесете го повторно ПИН-от и допрете на Готово. Вашиот таблет и личните информации сега се заштитени со новиот ПИН.

#### Како да го тестирате вашиот нов ПИН

Сега, ајде да го тестираме новиот ПИН за да провериме дали функционира.

- Притиснете го копчето Вклучување/ Исклучување за да го деактивирате екранот. Не притискајте го копчето премногу долго, бидејќи ќе го исклучите целосно таблетот.
- Притиснете го еднаш копчето Вклучување/ Исклучување за да го "разбудите" вашиот таблет. Ќе се појави екранот за Заклучување и ќе ви побара да го внесете вашиот ПИН.
- Внесете го внимателно секој број од ПИН-от. Ако внесете грешен ПИН, таблетот ќе ви побара да се обидете повторно.

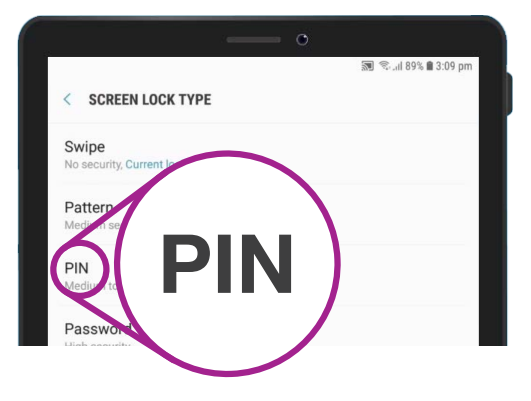

ПИН-от е еден од методите што можете да ги употребите за да го заштитите вашиот таблет

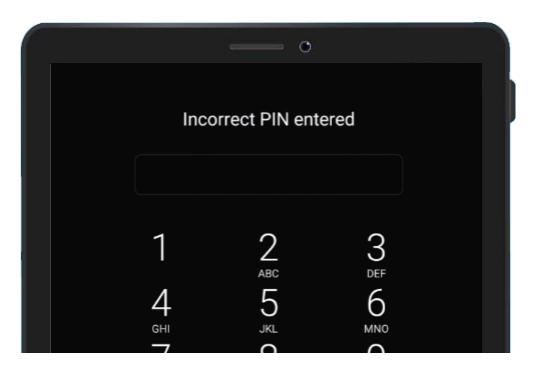

Вашиот таблет ќе ви покаже кога ќе внесете грешен ПИН

- **4.** Ако внесете грешен ПИН повеќепати по ред, сè на вашиот таблет може да се избрише! Ако се случи тоа, ќе можете да ја обновите сета содржина и поставките ако направите резервна копија од вашиот таблет, а ќе научите повеќе за тоа во друг водич.
- **5.** Откако ќе го внесете правилно вашиот ПИН, таблетот ќе се отклучи, ќе го покаже последниот екран што беше отворен и можете да продолжите да го користите.

#### Како да поставите безбедност со отпечаток од прст

Вашиот отпечаток од прст може да биде побрз и попрактичен начин да го отклучувате таблетот отколку ПИН-от. Меѓутоа, сепак ќе ви треба ПИН за да ги штитите вашите информации. Вашиот ПИН може секогаш да го отклучува вашиот таблет, дури и кога сте поставиле безбедност со отпечаток од прст.

- За да поставите безбедност со отпечаток од прст, најдете ја и отворете ја апликацијата Поставки како што направивте претходно во овој водич.
- Од менито Поставки најдете ја опцијата Екран за заклучување и безбедност и допрете ја. Потоа, побарајте ја опцијата Скенер за отпечаток од прст и допрете ја.
- За ваша безбедност, таблетот ќе ви побара да го внесете вашиот ПИН. Сега, внесете го ПИН-от за да потврдите дека вие го скенирате вашиот отпечаток од прст, а не некој друг.
- Поставувањето на отпечаток од прст може да потрае неколку минути, бидејќи ќе треба да го скенирате вашиот прст во различни позиции. Ајде да го направиме ова.
- 5. Најдете го скенерот на отпечаток од прст на вашиот таблет. Во зависност од моделот, скенерот ќе биде во близина на камерата на задната страна на таблетот, или пак, може дури и да биде вграден во копчето Дома. Вашиот таблет треба да прикажува слика или анимација што покажува каде се наоѓа скенерот.

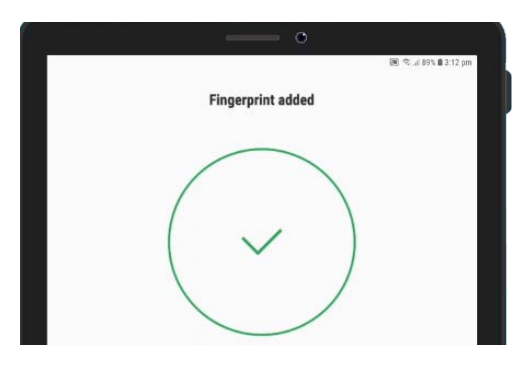

Вашиот таблет користи вграден скенер за да го регистрира вашиот отпечаток од прст

- 6. Исто така, вашиот таблет ќе ви покаже анимација како да го поставите и движите вашиот прст на скенерот за да го скенирате правилно. Следете ги упатствата сè додека таблетот не ве извести дека отпечатокот од прст се скенира.
- 7. Штом ќе заврши регистрацијата, таблетот ќе ве праша дали сакате да регистрирате уште еден прст. Засега, допрете на Готово за да продолжите.
- 8. Бидејќи овој е првиот отпечаток од прст што го регистриравте, вашиот таблет ќе ве праша дали сакате да вклучите Отклучување со отпечаток од прст. Ова е потребно за да можете да го отклучувате таблетот со вашиот отпечаток од прст. Допрете на Вклучи.
- 9. Сега, на таблетот е поставена безбедност со отпечаток од прст.

# Како да го тестирате вашиот отпечаток од прст

Сега, ајде да го тестираме отклучувањето на вашиот таблет со отпечатокот од прст.

- Притиснете го копчето Вклучување/Исклучување што се наоѓа странично на вашиот таблет за да го деактивирате екранот. Не притискајте го копчето премногу долго, бидејќи ќе го исклучите целосно таблетот.
- Притиснете го повторно копчето Вклучување/ Исклучување. На екранот ќе се прикаже екранот за Заклучување.
- Можете да поминете со прстот по екранот за да преминете на екранот што ќе побара да го внесете вашиот ПИН или да го задржите прстот наспроти сензорот за да го отклучите вашиот таблет. Треба да го употребите оној прст што го регистриравте со скенерот за отпечаток од прст.
- **4.** Кога вашиот таблет ќе се отклучи и ќе го покаже последниот екран што го користевте, можете да го тргнете прстот од скенерот.

Сè е во ред! Сега знаете како да ги штитите личните податоци и информациите на вашиот таблет користејќи ПИН и отпечаток од прст!

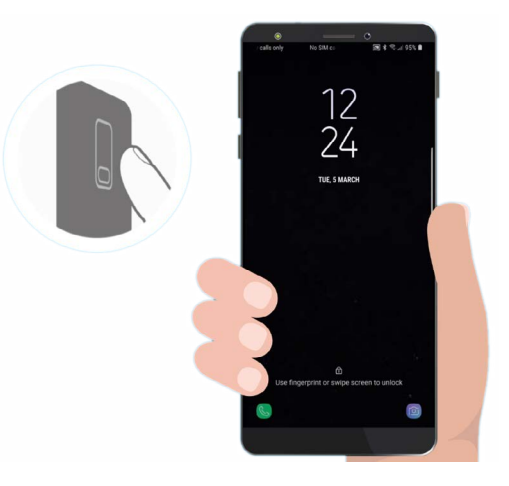

Безбедноста со отпечаток од прст може да биде побрз и попрактичен од ПИН